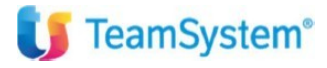

CIA Agricoltori Italiani

"Registrazioni Intra ed Extra UE – Generazione Documento Integrativo"

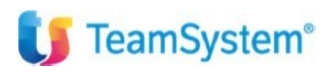

## 🔰 TeamSystem<sup>®</sup>

| Tipo di documento  | Riepilogo funzionalità                                  |
|--------------------|---------------------------------------------------------|
| Nome documento     | Registrazioni Intra ed Extra UE – documenti integrativi |
| Versione           | 1                                                       |
| Redatto da         | Matteo Manfredi                                         |
| Data di creazione  | 20/11/2023                                              |
| Ultimo salvataggio | 22/02/2023                                              |
| Stato              | Nuovo                                                   |

| Data | Revisore | Revisione | Note |
|------|----------|-----------|------|
|      |          |           |      |
|      |          |           |      |
|      |          |           |      |
|      |          |           |      |
|      |          |           |      |

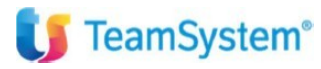

## Sommario

| Introduzione                                                                                                    | .3 |
|----------------------------------------------------------------------------------------------------|----|
| ANAGRAFICA DITTE - CONFIGURAZIONE ED IMPOSTAZIONI DITTE                                                                                            | .4 |
| REGISTRAZIONI CONTABILI – CAUSALI                                                                                                    | .7 |
| ESEMPIO DI REGISTRAZIONE ACQUISTO INTRA BENI NEL CASI DI AZIENDA CHE NON DEVE GEENRARE IL DOCUMENTO<br>INTRA MA SOLO IL DOCUMENTO INTEGRATIVO      | .7 |
| Sarà possibile procedere al controllo ed all'invio dell'integrativa. Dalla gestione in oggetto si potrà anche annullare o modificare il documento1 | 11 |
| ESEMPIO DI REGISTRAZIONE ACQUISTO INTRA BENI NEL CASI DI AZIENDA CHE DEVE INVIARE I DATI INTRA                                                     | 12 |

#### Introduzione

Questo documento fornisce un esempio di come eseguire una registrazione di acquisto INTRA ed EXTRA UE. Inoltre fornice indicazioni su come generare un documento integrativo TD17 o TD18. Non viene descritto come generare ed inviare le comunicazioni INTRA ma viene solo mostrato come completare una registrazione con i dati INTRA o con i dati della fatture integrative da inviare.

Lo scopo è quello di fornire una traccia degli argomenti principali trattati in sede di formazione.

#### ANAGRAFICA DITTE - CONFIGURAZIONE ED IMPOSTAZIONI DITTE -

In ANADITTE sono presenti delle impostazioni per definire, se necessario, la periodicità di invio delle dichiarazioni INTRA acquisti e vendite.

Quindi per coloro che devono inviare la dichiarazione INTRA sarà necessario impostare in ANADITTE  $\rightarrow$  gestione (pag.2), la tipologia e la periodicità mensile o trimestrale. Se attive le periodicità sulla destra della videata sarà poi possibile impostare le opzioni per i dati da dichiarare ai fini statistici.

Mentre coloro che non devono inviare nulla potranno impostare il flag "disabilitato".

| Gestione - INTR        | RA - periodicità invio —                                |                                                   | Gestione - INT      | RA - valori statistici                                                             |  |
|------------------------|---------------------------------------------------------|---------------------------------------------------|---------------------|------------------------------------------------------------------------------------|--|
| ACQUISTI<br>di beni    | <ul><li>● Non definito</li><li>○ Disabilitato</li></ul> | ○ Mensile ○ Trimestrale                           | ACQUISTI<br>di beni | <ul> <li>● Ai soli fini statistici</li> <li>○ Ulteriori dati statistici</li> </ul> |  |
| ACQUISTI<br>di servizi | ● Non definito ○ Disabilitato                           | ○ Mensile ○ Trimestrale                           |                     |                                                                                    |  |
| CESSIONI<br>di beni    | ● Non definito ○ Disabilitato                           | <ul><li>○ Mensile</li><li>○ Trimestrale</li></ul> | CESSIONI<br>di beni | ● Fiscali<br>⊜ Fiscali + Statistici                                                |  |
| CESSIONI<br>di servizi | <ul><li>● Non definito</li><li>○ Disabilitato</li></ul> | ○ Mensile ○ Trimestrale                           |                     |                                                                                    |  |

- Gestions - INTRA (Dati intermediario) -

per chi deve inviare, è necessario entrare nell'intermediario della contabilità, anche da TABE24, ed al secondo folder andrà messo il codice dogana e il codice utente ZENT con anche l'indicazione dell'ultimo progressivo sede e del codice progressivo sede se necessario.

|                                                                                                | scollegata                                                       |
|------------------------------------------------------------------------------------------------|------------------------------------------------------------------|
| PAGINA 1 PAGINA 2 PAGINA 3                                                                     |                                                                  |
| Direttore tecnico<br>Codice fiscale<br>Ultimo protocollo iva periodica<br><b>Sede Centrale</b> | 0001 - Iva annuale 0001 -                                        |
| Sede decentrata<br>Indirizzo<br>Comune                                                         |                                                                  |
| Intra<br>Codice dogana<br>Codice utente<br>Codice progressivo sede<br>Ultimo progressivo intra | 305100     UD ANCONA SEZIONE OPERATIVA CENTRALE       ZENT     1 |
| Codice sede                                                                                    |                                                                  |

Nel caso si dovesse generare ed inviare il documento integrativo collegato all'acquisto INTRA-EXTRA UE con la procedura Teamsystem, sarà necessario impostare il servizio Teamsystem Digital di invio e si dovranno impostare i parametri corretti utili alla definizione del suffisso e del sezionale di numerazione da associare al documento integrativo.

#### CONFIGURAZIONE SERVIZIO TS-SDI:

entrare in ANADITTE  $\rightarrow$  console servizi Tsdigital ed assicurarsi che sia stata richiesta l'attivazione del servizio SDI, per attivare il servizio in oggetto è sufficiente selezionare il pulsante "configura servizi" e poi va spuntata l'opzione, alla fine va fatto conferma.

Trattandosi di un servizio dispositivo, il servizio TS-SDI una volta richiesto non si attiva in automatico ma necessita di essere attivato attraverso la compilazione di un atto di affidamento con il quale il legale rappresentante della ditta in oggetto fornisce l'opportuna autorizzazione alla gestione dei dati.

Quindi per attivare il servizio sarà necessario entrare nel **contesto TELEMATICI e dal comando CONTEATT** con il quale si potrà scaricare e compilare l'atto di affidamento.

l'atto di affidamento dovrà essere inviato da backoffice al portale Tsdigital per chiedere l'attivazione del servizio TS-SDI.

# Questa ultima attività è sarà a carico dell'assistenza, quindi chi dovesse attivare il servizio dovrà aprire un ticket sulla coda helpdesk.sisemplice.contabilitaordinaria@01s.it, descrivendo la richiesta ed allegando l'atto di affidamento opportunamente compilato e firmato.

Anaditte  $\rightarrow$  console servizi tsdigital  $\rightarrow$  configurazione:

| PAGINA 1 PAGINA 2                                      |                                                                   |
|--------------------------------------------------------|-------------------------------------------------------------------|
| - Servizi TS Digital                                   |                                                                   |
| Escludi l'azienda dall'iscrizione massiva a TS Digital |                                                                   |
| Situazione azienda                                     | Azienda presente su Ts Digital                                    |
| Servizio di ricezione                                  | Connesso e attivo - a carico studio                               |
| Servizio di invio                                      | In attesa di atto                                                 |
| Stato atto di affidamento                              | 404Non trovato. a5389f91-1e28-4f58-bf3f-7865022a1667              |
| Servizio corrispettivi RT                              | Servizio non attivo                                               |
| Servizio Check Up Impresa                              | Servizio non attivo                                               |
| Servizio movimenti bancari                             | Servizio non attivo                                               |
| Servizio Al Accounting                                 | Servizio non attivo                                               |
| Servizio di conservazione                              | In attesa di validazione                                          |
| Stato atto di delega alla conservazione                | Archive config not avaible!                                       |
| Digital box<br>E-mail dell'utente digital box          | Servizio non attivo +                                             |
| Cognome                                                |                                                                   |
| Nome                                                   |                                                                   |
| Notifica ricezione fatture passive                     |                                                                   |
| E-mail dell'utente a cui inviare la notifica           |                                                                   |
|                                                        |                                                                   |
|                                                        |                                                                   |
|                                                        |                                                                   |
| Config.Servizi Aggioma                                 | <u>C</u> onferma <u>V</u> aria <ind. av.=""> <u>U</u>scita</ind.> |

fino a quando il servizio non sarà attivo, nella console tsdigital di anaditte comparirà la dicitura: "in attesa di atto".

Nel caso cui il servizio dovesse mostrare la dicitura CONNESSO E ATTIVO allora non sarà necessario procedere con la creazione e l'invio dell'atto di affidamento.

#### CONFIGURAZIONE SUFFISSO E SEZIONALI PER DOCUMENTI INTEGRATIVI:

Per la generazione dei documenti integrativi il programma richiede che vengano impostati i suffissi od i sezionali da utilizzarsi per creare un protocollo dedicato. È necessario quindi definire una protocollazione che si distingua dalle fatture di vendita.

Per definire questa protocollazione dei documenti integrativi si deve accedere al pannello di configurazione per ditta relativo all'invio e ricezione fatture, accessibile attraverso il comando ECONS  $\rightarrow$  fatture passive  $\rightarrow$  altre funzioni  $\rightarrow$  funzioni varie  $\rightarrow$  CONFIGURA

|                                                                                       |           |                            |                      |              |                               |                                   |               | < > ~<br>~ < % D 0        |
|---------------------------------------------------------------------------------------|-----------|----------------------------|----------------------|--------------|-------------------------------|-----------------------------------|---------------|---------------------------|
| Ditta 9000 CIAAGRICOLTORIITALIANI<br>Contabilita' ordinaria - Denuncia I.V.A. Mensile | F         | ECONS - Console            | per la gestio 💌      | Fat          | tture di acqui<br>mo prelievo | sto<br>da Ts Digital              | 23/02/202     | 4 10:22                   |
| Fatture Reg.                                                                          |           |                            | Stampa controllo     |              |                               | Digital Box (servizio non attivo) |               |                           |
| O Tutte O Contabilizzate                                                              | iul<br>io | Mappature                  | Configura            | ) Incomplete | ×                             | Solo fatture con "Visto" utente   |               |                           |
| Ordinamento Standard - Filtro Data                                                    | a         | Regole                     |                      | A partire    | •                             | ×                                 |               |                           |
| Sel Stato Cod. Ragione sociale IdCodice Data Ricez. Data R                            | R         | quater/sez/UP              | Anagrafiche create   | Quater Sea   | z Prot. Iva                   | Pagam. Stato TS Digital Flusso    | TD Conservata | Seleziona tut             |
|                                                                                       |           | Documento                  | Situazione fornitori |              |                               |                                   |               | Dettaglio                 |
|                                                                                       |           | Associa (magrafica         |                      |              |                               |                                   | ź             | Stati della<br>fattura    |
|                                                                                       |           |                            |                      |              |                               |                                   | \$            | Variazione<br>prima nota  |
|                                                                                       | D         | Diminuisci numero<br>righe |                      |              |                               |                                   | -             | Inizio<br>Anteprima       |
| Linea Prov. Mappatura Conto Descrizione                                               | 1         | Aumenta numero             |                      | Pr. Netto    | Importo                       | Alia.lva Es.                      | Descrizione   | Contabilizza<br>dati      |
|                                                                                       | /-        | ngne                       |                      |              |                               |                                   | 1<br>7        | Prelievo                  |
|                                                                                       | 1         |                            |                      |              |                               |                                   | -             | Assegna<br>quater/sez.    |
|                                                                                       | Ľ         |                            | Uscita               |              |                               |                                   |               | Inserimento<br>prima nota |
| estione viste Stampa griglia Export griglia Variazione Stampa Altre funzioni          | ١.,       |                            |                      |              |                               |                                   | Filtri        | Uscita                    |

#### Al folder TD17/18/19 andranno impostati i suffissi ed i sezionali da utilizzare per la creazione dei documenti integrativi

| Ditta 9000 CIAAGRICOLTORIITALIANI                                                                                                    | METRO TD28 ALTRI DATI                                                              | Pdc | 80 Teamsystem Generale |         |                      |                |
|----------------------------------------------------------------------------------------------------|------------------------------------------------------------------------------------|-----|------------------------|---------|----------------------|----------------|
| Tipo numerazione doc. vendita (ANADITTE)                                                                                                    | Numero documento manuale                                                           |     |                        |         |                      |                |
| Gestione documenti integrativi esteri<br>Data attivazione<br>Contabilizzazione documenti integrativi esteri<br>Iva per integ. indetraibile<br>⊡Contabilizzazione da integrativa | Come da configurazione generale<br>01/07/2022 m<br>Come da configurazione generale |     |                        | •       |                      |                |
| TD17 - integrazione/autofattura per servizi dall'estero<br>Causale fattura/nota credito<br>Sezionale / Suffisso numerazione<br>Descrizione voce autofatture                     | 1 x x                                                                              |     |                        | AUTOF   |                      |                |
| TD18 - integrazione per acquisto di beni intracomunitari<br>Causale fattura/nota credito<br>Sezionale / Suffisso numerazione<br>Descrizione voce autofatture                    |                                                                                    |     |                        | AUTOF   |                      |                |
| TD19 - integrazione per beni in Italia da fornitore estero<br>Causale fattura/nota credito<br>Sezionale / Suffisso numerazione<br>Descrizione voce autofatture                  |                                                                                    |     |                        | AUTOF   |                      |                |
|                                                                                                    |                                                                                    |     | <u>C</u> onferma       | Annulla | <ind. av.=""></ind.> | <u>U</u> scita |
|                                                                                                    |                                                                                    |     |                        |         |                      | F9 Uscita      |

Qualora non venga effettuata questa impostazione, alla prima registrazione di acquisto intra ue o extra ue di servizi, il sistema ne richiederà la compilazione provvedendo ad aprire in automatico la videata sopra esposta permettendo all'operatore di intervenire per completare la configurazione.

L'impostazione in oggetto è compatibile solo con l'impostazione di numerazione manuale dei documenti di vendita, quindi in ANADITTE al folder gestione pag2 a fondo video andrebbe impostato "numero documento manuale":

| Gestione - Numerazione documenti fattura di vendita |                          |         |   |  |  |  |  |  |
|-----------------------------------------------------|--------------------------|---------|---|--|--|--|--|--|
| Tipo numerazione                                    | Numero documento manuale |         | - |  |  |  |  |  |
| Formato numerazione                                 | Q.                       | Esempio |   |  |  |  |  |  |

#### **REGISTRAZIONI CONTABILI – CAUSALI -**

Sono presenti delle causali contabili già pronte all'uso per contabilizzare le fatture di acquisto INTRA UE di beni e servizi e le fatture di acquisto di servizi EXTRA UE.

<u>Nella presente guida è esposta la modalità di registrazione delle fatture intra ed extra ue che prevede la contabilizzazione dell'acquisto e la contestuale rilevazione dell'iva vendite relativa all'inversione contabile.</u>

Viene anche mostrata l'operatività relativa alla generazione del documento integrativo da inviare allo SDI.

In merito alla generazione e all'invio del documento integrativo, se questo deve essere inviato con Teamsystem, necessita dell'attivazione del servizio SDI come esposto nel paragrafo precedente.

Per quanto riguarda le fatture di acquisto di beni EXTRA UE queste saranno da ricondurre a registrazioni con bolla doganale che in questa guida non vengono mostrate.

#### Causali da utilizzare:

esempio di visualizzazione con filtro intra ue delle causali contabili:

| ■ 🗅 🛧 ? — K < > 2               | м                                                           |                             |             |              |                                                                |              | ĺ.           |  |
|---------------------------------|-------------------------------------------------------------|-----------------------------|-------------|--------------|----------------------------------------------------------------|--------------|--------------|--|
| Ordina per Descrizione es       | stesa 👻 👻                                                   | Filtra per Descrizione      | estesa      |              | Contiene                                                       |              |              |  |
| Raggruppamenti                  |                                                             | Sottor                      | aggruppamen | ti           | <ul> <li>Date</li> <li>Filtra le causali attive dal</li> </ul> |              | 3            |  |
| Note Variazione Acquisti        | Pagne     Incassi                                           | Non classificato (1)        |             |              | ○ Filtra le causali scadute al                                 |              | 1            |  |
| Vendite Note Variazione Vendite | Pagamenti     Altri movimenti bancari                       | Nazionale (10) Extra UE (4) |             |              | Filtri aziendali                                               |              | ?            |  |
| Corrispettivi                   | Altre registrazioni     Solo Studio     O Usate dalla ditta | ✓ Intra UE (5) ☐ RSM (1)    |             |              | Causali valide per<br>Attiva parametri di ricerca              |              |              |  |
| Compreso causali non assoc      | ciate ai raggruppamenti                                     |                             |             |              | TROVATE 5 CAUSALI                                              |              |              |  |
| O Codice                        | Descrizione estesa                                          | Tp. registro                | C. IVA      | Reg. IVA     | C. IVA11 Suddivisione IVA 11                                   | Rev. ch.     | STD          |  |
| 19 FATT. ACQUISTO               | INTRA                                                       | Registro acquisti           |             | $\checkmark$ |                                                                |              |              |  |
| 209 FALL ACQUISTO               | 209 FATT. ACQUISTO INTRA BENLAMMORTIZZABILI                 |                             |             | $\checkmark$ | 1 Beni ammortizzabili                                          | $\checkmark$ |              |  |
| 205 FATT. ACQUISTO              | INTRA BENI DESTINATI ALLA RIVENDITA                         | Registro acquisti           | 19          | $\checkmark$ | 9 Beni destinati alla rivendita                                | $\checkmark$ | $\checkmark$ |  |
| 211 FATT. ACQUISTO              | INTRA BENI NON DESTINATI ALLA RIVENDITA                     | Registro acquisti           | 19          | $\checkmark$ | 3 Beni non destinati alla rivend                               | ita 🗹        | $\checkmark$ |  |
| 245 FATT. ACQUISTO              | INTRA SERVIZI                                               | Registro acquisti           | 19          |              |                                                                | $\checkmark$ |              |  |

Causali da utilizzare in contabilità:

**CAUSALI 209, 205, 211** per l'acquisto intra di beni (differiscono solo per l'indicazione al campo iva 11 del codice che popola la suddivisione degli acquisti in dichiarazione iva). È possibile anche utilizzare per gli acquisti intra di beni la causale 205 e poi variare alla bisogna il codice iva11 in prima nota.

CAUSALE 245 per acquisto intra di servizi.

LA CAUSALE 19 non fa l'inversione contabile, quindi non andrebbe utilizzata per il flusso descritto in questa guida operativa.

CAUSALE 9: per le registrazioni di vendite INTRA ue di beni o servizi.

CAUSALE 247 per fatture di acquisto EXTRA-UE rilevanti in Italia.

## ESEMPIO DI REGISTRAZIONE ACQUISTO INTRA BENI NEL CASI DI AZIENDA CHE NON DEVE GEENRARE IL DOCUMENTO INTRA MA SOLO IL DOCUMENTO INTEGRATIVO

Sotto è mostrata la Testata della registrazione con causale 205.

È obbligatoria l'indicazione del sezionale per l'inversione contabile (in alto a destra), è possibile inserimento operazione sia la netto dell'iva che al lordo.

Nel caso di indicazione al netto sarà possibile un ricalcolo con F3 nel corpo della registrazione alla videata successiva:

|                                 |             |                           |                               |        | -    |                         | _             |           |
|---------------------------------|-------------|---------------------------|-------------------------------|--------|------|-------------------------|---------------|-----------|
| Determine                       |             |                           |                               | Valuta | Euro | Documento in            | Euro          |           |
| Data registrazione              | 01/01/2     | 2024 🗊                    |                               |        |      |                         |               |           |
| Codice causale                  | 205 FATT. A | ACQUISTO                  | INTRA BENI DES.RIV            |        |      |                         |               |           |
|                                 |             |                           |                               |        |      |                         |               |           |
|                                 |             |                           |                               |        |      |                         |               |           |
| N.documento originale           | 1           |                           | Data documento                |        |      | 01/01/2024              |               |           |
| N.doc (protocollo)              | 1 /         | 00                        | N.doc (protocollo) autofattur | a      |      | 1 / 01                  | 01            | /01/2024  |
| Numero/anno partita             |             | 1/00 / 2024               | N.doc. originale autofattura  |        |      |                         |               |           |
|                                 | L           |                           |                               |        |      |                         |               |           |
|                                 |             |                           |                               |        |      |                         |               |           |
| Fornitore                       | 19          | teamsystem                |                               |        |      |                         |               |           |
| Indirizzo                       |             | Via Gagarin 1             |                               |        |      | Partita Iva             | 01            | 035310414 |
| Cap/Comune/Provincia            |             | 61100 PESARO              |                               |        |      |                         | PU            |           |
| Codice Fiscale / Telefono       |             | 01035310414               |                               |        |      |                         | 63            |           |
| Stato Estero/Partita Iva Estera |             |                           |                               |        |      |                         |               | D         |
| Codice valuta                   |             |                           | Data cambio                   |        |      | 18                      |               |           |
| Importo cambio                  |             |                           | Importo in valuta             |        |      |                         |               |           |
| Diferimento fattura             |             |                           |                               |        |      |                         |               |           |
| Esigibilita' iva                | 0           | lue esisibilità immediate | 3                             |        |      |                         | On Transf     |           |
|                                 | 0           | Iva esigibilita immediata |                               |        |      |                         | Op. mansi.    | IN .      |
|                                 | 1000        |                           |                               |        |      |                         |               |           |
|                                 |             |                           |                               |        |      |                         |               |           |
|                                 |             |                           |                               |        |      |                         |               |           |
|                                 |             |                           |                               |        |      |                         |               |           |
|                                 |             |                           |                               |        |      | F1 F3 Fattura differita | sF9 Abbandona | F9 Uscita |

#### Il fornitore deve essere un fornitore estero, con partita iva estera come nell'esempio sotto indicato:

| Codice anagrafica                                                 | 103 AMA                       | ZON EU              |                |                  |        |                                                                                         |                    |                                                                                        | DA         | TI ATTUALI        |                |
|-------------------------------------------------------------------|-------------------------------|---------------------|----------------|------------------|--------|-----------------------------------------------------------------------------------------|--------------------|----------------------------------------------------------------------------------------|------------|-------------------|----------------|
| 1. ANAGRAFICA COMPL                                               | ETA 2. ALTRI DATI             | E CONTI             |                |                  |        |                                                                                         |                    |                                                                                        |            |                   |                |
| - Dati Anagrafici<br>C.F. / P.IVA                                 |                               |                     | · *            |                  | Ŧ      | Dati anagrafici dell'attivi<br>Denominazione                                            | tà<br>AMAZON EU    |                                                                                        |            |                   |                |
| Tipo soggetto<br>Ragione sociale                                  | Persona fisica<br>AMAZON EU   |                     | Persona giurid | ica              |        | Alias                                                                                   | V Llouale a reside | enza anagrafica                                                                        |            |                   |                |
| Sesso / Data nasc.<br>Comune / Pv nasc.<br>Natura giuridica       | ● Maschio<br>Z112             | Femmina<br>GERMANIA | Società        | EE               | 3      | Comune / Prov.<br>Via, piazza,<br>Indirizzo / Civico<br>Frazione / CAP                  | Z112 Q             | GERMANIA                                                                               |            | Q.                | EE             |
| <ul> <li>Residenza anagrafica o<br/>Comune / Prov.</li> </ul>     | Domicilio fiscale<br>Z112 ♀ ♥ | GERMANIA            |                | EE               |        | Indirizzo completo<br>MUNICH HHOER                                                      |                    |                                                                                        |            |                   |                |
| Via, piazza,<br>Indirizzo<br>Frazione / CAP<br>Indirizzo completo |                               |                     | ે<br>વ         | Q ▼              | d<br>d | Residenti all'estero<br>Codice stato<br>Stato federato<br>Codice fiscale<br>Partite IVA | 94 Q ¥             | GERMANIA                                                                               |            |                   |                |
| - Sede legale                                                     | ☑ Uguale a reside             | nza anagrafica      |                |                  |        | Recapiti                                                                                | 014304183          |                                                                                        |            |                   |                |
| Comune / Prov.<br>Via, piazza,<br>Indirizzo<br>Erazione / CAP     | Z112 Q -                      | GERMANIA            | Q.             | EE               | Q      | Telefono / Fax<br>Cellulare SMS<br>Indirizzo e-mail                                     |                    |                                                                                        | Ø          |                   |                |
| Indirizzo completo<br>MUNICH HHOER                                |                               |                     |                |                  |        | Collegamenti<br>Anagrafica Unica                                                        |                    |                                                                                        | scollegata |                   | 0              |
|                                                                   |                               |                     |                |                  |        |                                                                                         |                    |                                                                                        |            |                   |                |
| <u>F</u> unzioni                                                  | Gestione AU                   | varla CliFor        | <u> </u>       | <u>C</u> onferma | ⊻a     | ria <u>A</u> nnulla                                                                     | <u>P</u> rossimo   | <ind.< td=""><td>Av.&gt; pr</td><td>ece<u>D</u>ente</td><td><u>U</u>scita</td></ind.<> | Av.> pr    | ece <u>D</u> ente | <u>U</u> scita |

#### F3 per ricalcolo documento in automatico:

| distrazione Drint/2024/51                                 | ro         |
|-----------------------------------------------------------|------------|
|                                                           |            |
| protocollo) 1 / 00 N.documento originale 1 Data documento | 01/01/2024 |
| operazione 1.000,00 Residuo                               | -220,00    |
|                                                           |            |
| Imponibile Aliquota / Esenzione Codice Iva11 RC Imposta   |            |
| 22 Q Aliq. Iva 22%                                        | 220,00 🚖   |
|                                                           |            |
|                                                           |            |
| no Descrizione Dare Avere                                 |            |
|                                                           | *          |
|                                                           |            |
|                                                           |            |
|                                                           |            |
|                                                           | *          |
|                                                           |            |
|                                                           |            |
|                                                           |            |
|                                                           |            |
|                                                           | -          |

# Alla conferma dell'operazione se non sono impostati i dati per l'invio dei documenti integrativi il programma ne chiederà la compilazione:

| ATTURE ATTIVE FATTURE PASSIVE TD16 TD17/18/19 ESTER                                                                                                    | OMETRO TD28 ALTRI DATI                                                                  |                  |          |                                                             |      |                |
|----------------------------------------------------------------------------------------------------|-----------------------------------------------------------------------------------------|------------------|----------|-------------------------------------------------------------|------|----------------|
| Tipo numerazione doc. vendita (ANADITTE)                                                                                                    | Numero documento manuale                                                                |                  |          |                                                             |      |                |
| Gestione documenti integrativi esteri<br>Data attivazione<br>Contabilizzazione documenti integrativi esteri<br>Iva per integ indetratibile<br>□ Contabilizzazione da integrativa | Come da configurazione generale<br>01/07/2022 ⊞<br>Come da configurazione generale<br>۹ |                  | <b>v</b> |                                                             |      |                |
| TD17 - integrazione/autofattura per servizi dall'estero                                                                                                    |                                                                                         |                  |          |                                                             |      |                |
| Causale fattura/nota credito<br>Sezionale / Suffisso numerazione<br>Descrizione voce autofatture                                                                                 | <br>1 ≪ ▼                                                                               |                  | AUTOF    |                                                             | ]    |                |
| TD18 - integrazione per acquisto di beni intracomunitari                                                                                                    |                                                                                         |                  |          |                                                             |      |                |
| Causale fattura/nota credito<br>Sezionale / Suffisso numerazione<br>Descrizione voce autofatture                                                                                 | Q<br>1Q ▼                                                                               |                  | AUTOF    |                                                             | ]    |                |
| TD19 - integrazione per beni in Italia da fornitore estero                                                                                                    |                                                                                         |                  |          |                                                             |      |                |
| Causale fattura/nota credito<br>Sezionale / Suffisso numerazione<br>Descrizione voce autofatture                                                                                 | <br>1                                                                                   |                  | AUTOF    |                                                             | ]    |                |
|                                                                                                    |                                                                                         |                  |          |                                                             |      |                |
|                                                                                                    | -                                                                                       | <u>C</u> onferma | Annulla  | <ind.< td=""><td>Av.&gt;</td><td><u>U</u>scita</td></ind.<> | Av.> | <u>U</u> scita |
|                                                                                                    |                                                                                         |                  |          |                                                             |      | F9 Uscit       |

# nel caso di servizio SDI non attivo uscirà la segnalazione come sotto evidenziata. In tal caso procedere come esposto sopra nella presente guida

| лца 9000 С                                                 | AAGRICOLTORIITALIAN  | 11                                             |               |                                       | Saldo             | Fure | Documo       | unto in  | Euro    |         |
|------------------------------------------------------------|----------------------|------------------------------------------------|---------------|---------------------------------------|-------------------|------|--------------|----------|---------|---------|
| Data registrazione<br>Codice causale<br>I.doc (protocollo) | 01/01/20<br>205 FATT | 224 (5)<br>ACQUISTO<br>00 N.documento original | e             | INTRA BENI DES.RIV                    | Valuta            |      | ta documento |          | 01      | /01/202 |
| nporto operazione                                          |                      | 1.220,00                                       |               |                                       |                   | Re   | siduo        |          |         | 0,0     |
|                                                            | LIO/EST.CO.          | -                                              |               |                                       |                   |      |              |          |         |         |
|                                                            |                      |                                                |               |                                       |                   |      |              |          |         |         |
| Codice banca<br>Codice agenzia<br>Codice Cup               |                      |                                                | Documenti inf | egrativi non gestibili!               |                   |      |              |          |         |         |
| Codice banca<br>Codice agenzia<br>Codice Cup               |                      | Descriz                                        | Documenti inf | egrativi non gestibili!<br><u>O</u> K | idenza            |      | Importo      | ٩        | Sospeso |         |
| Codice banca<br>Codice agenzia<br>Codice Cup               | ta                   | Descriz                                        | Documenti int | egrativi non gestibili!<br><u>QK</u>  | idenza<br>01/01/2 | 024  | Importo      | 1.000,00 | Sospeso | *       |
| Codice banca<br>Codice agenzia<br>Codice Cup               | ta                   | Descriz                                        | Documenti int | egrativi non gestibili!<br><u>QK</u>  | idenza<br>01/01/2 |      | Importo      | 1.000,00 | Sospeso | *       |

Nel caso di SDI già attivo si potrà creare il documento integrativo.

Sarà possibile generarlo oppure generarlo ed inviarlo contestualmente. Vedi Tasti genera e genera ed invia a fondo video.

Nel corpo del documento è possibile intervenire per fare delle modifiche o variazioni in merito alla descrizione.

|                         | u                |                                |             |                   |                                             |            |               | 624                                    |
|-------------------------|------------------|--------------------------------|-------------|-------------------|---------------------------------------------|------------|---------------|----------------------------------------|
| Tipo documento          | TD17 Q Integra   | azione\autofattura per servizi | dall'estero | Data documento    | integrativo                                 | 16/06/2022 | 171           |                                        |
| Fornitore (Cedente)     | 3003 🧠 INTRA     | ۹. 0012                        | 4544555     | Numero docume     | nto integrativo                             | 27 5       | AUTOFT        | 27/05/AUTOFT                           |
|                         | VIA FF           | RANCIA 588                     |             | Data doc. origina | ale                                         | 15/06/2022 | 5             |                                        |
|                         | BELG             | O BELC                         | GIO         | Num. doc. origin  | ale                                         | 102        |               |                                        |
| Ditta (Cessionario)     | 7 DITTA          | ROBDIC SPA 0049                | 5178428     | Totale imponibile | doc. originale                              |            | 540,00        |                                        |
|                         |                  |                                |             |                   |                                             |            | 2             | formito<br>Gestion                     |
|                         |                  |                                |             |                   |                                             |            | *             | Anagraf                                |
| Dettaglio               | 22 a Natura Iva  |                                |             |                   | Totali                                      | le         | *             | Anagral<br>Partita                     |
| Dettaglio               | 22 Q Natura Iva  | STEDE                          |             |                   | Totali<br>Totale imponibi                   | le         | 54            | 40,00 Stamp                            |
| Dettaglio<br>Codice Iva | 22 9. Natura Iva | STERE                          |             |                   | Totali<br>Totale imponibi<br>Totale imposta | le         | •<br>5/<br>1' | 40,00 Stamp<br>18,80 Anteprit<br>59,90 |

Nel caso di sola generazione poi il successivo invio andrà fatto da ECONS  $\rightarrow$  INVIO FATTURE  $\rightarrow$  INVIO FATTURE INTEGRATIVE

|                                                          | 0.00000                                                                     | 0                                                                                   |                                                    | 0.000                                                            |               | ) oraniana               |           |                 |                                       |              | 0.00                         | otana          |                              |
|----------------------------------------------------------|-----------------------------------------------------------------------------|-------------------------------------------------------------------------------------|----------------------------------------------------|------------------------------------------------------------------|---------------|--------------------------|-----------|-----------------|---------------------------------------|--------------|------------------------------|----------------|------------------------------|
| Aziende da visualiz                                      | zare                                                                        |                                                                                     |                                                    |                                                                  |               |                          |           |                 |                                       |              |                              |                |                              |
| ✓ Tutte                                                  | ✓ con documenti                                                             | da prelevare                                                                        |                                                    | 🗹 con docu                                                       | imenti da con | tabilizzare              |           |                 | 2                                     | con docum    | enti scartati                |                |                              |
| Info Al                                                  | Accedi a Corsi, Guide, V                                                    | /ideo, FAQ sul modulo Al e Automa                                                   | zione Contabile!                                   |                                                                  |               |                          |           |                 |                                       |              |                              | Legenda Sy     | nc                           |
| Ordinamento                                              | Codice ditta                                                                | •                                                                                   | Filtro Cod                                         | ice ditta                                                        |               | • A                      | partire   | •               | 203                                   | ۹            | ECONS 🗵                      |                |                              |
| Cod. Ragio                                               | one sociale P.Iva/Cod.F<br>COLTORI ITALIAN 80102130343                      | isc ATECO<br>Attivita'di organizzazio                                               | Con<br>one di datori ( Ordi                        | tabilita' Quater<br>naria Principale                             | Sinc Att.Da   | Cont. Scartat            | e Sinc Pa | iss.Da Co<br>39 | Integrativi                           | Da integrare | Console invio<br>fatture     | rr. da cont.   | Gestione Ft.<br>Attive       |
| 204 CIA AGRIC<br>205 SOCIETA'                            | COLTORI ITALIAN 80102130343<br>AGRICOLA FATT 02105930131                    | Elaborazione elettron<br>Allevamento di bovini                                      | ica di dati cor Ordi<br>e bufale da li Ordi        | naria Secondaria<br>naria Principale                             | 0             |                          | 0         | 39              |                                       |              | Gestione<br>Autofatture      |                | Gestione Ft.<br>Passive      |
| 212 TOTEL MA<br>215 NUOVAAG<br>218 SOCIETA'              | RINELLA TELMINE0715<br>RICOLTURASRI 01760131209<br>AGRICOLA DAV 11557210017 | Servizi forniti da revis<br>Coltivazione di piante                                  | ori contabili, ¡ Ordi<br>da foraggio ( Sem         | plificata Principale<br>naria Principale<br>plificata Principale | 0             |                          |           |                 |                                       |              | Invio fatture<br>integrative |                | Caricamento<br>Xml esterni   |
| 220 SOCIETA'<br>221 NEWSERV<br>226 GIROTTO               | AGRICOLA DAV 11557210017<br>/ICE SRL 02646440202<br>MARIO GRTMRA64M         | Pulizia e lavaggio di a<br>Altre attivita'professio<br>16A51 Coltivazione di piante | nali nca Ordi<br>da foraggio € Sem                 | plificata Secondaria<br>naria Principale<br>plificata Principale | 0             |                          |           |                 |                                       |              | Documenti<br>integrativi     |                | Agg. Stato<br>Fatt/Corr      |
| 227 GIROTTO                                              | MARIO GRTMRA64M                                                             | 16A51 Pulizia e lavaggio di a                                                       | ree pubblich Sem                                   | plificata Secondaria                                             | 0             |                          |           |                 |                                       |              |                              |                | Utility                      |
| Stato ft att. agg. al                                    | 09/02/24 - 11:33                                                            |                                                                                     | Stato ft pass.a                                    | gg. al 09/02/24 - 11                                             | :33           |                          |           | S               | tato corrispe                         | ettivi       | Altri<br>doc.Esterometro     |                | Gestione<br>corrispettivi    |
| Data Registrazione<br>Ult. Prelievo<br>Da contabilizzare | 01/0                                                                        | 1/2024                                                                              | Data Registraz<br>Ult. prelievo<br>Da contabilizza | re                                                               | 01/0<br>21/0  | )1/2024<br>)2/2024<br>39 | 16:42     |                 | ata Reg.<br>It. prelievo<br>a contab. |              | Uscita                       |                | Caricamento<br>corrispettivi |
| Doc. scartati                                            |                                                                             |                                                                                     |                                                    |                                                                  |               | _                        |           |                 |                                       |              |                              |                |                              |
| stione viste Stampa                                      | griglia Export griglia Altre fu                                             | nzioni                                                                              |                                                    |                                                                  |               |                          |           |                 |                                       |              |                              | <u>E</u> iltri | <u>U</u> scita               |

Sarà possibile procedere al controllo ed all'invio dell'integrativa. Dalla gestione in oggetto si potrà anche annullare o modificare il documento:

|      | <u>1</u> ? [ | - Q U                          |                      |         |                          |                         |           |                               |            |           |               |                         |                          |       | ~ <b>Q</b> ७ <u>D</u> Q            |
|------|--------------|--------------------------------|----------------------|---------|--------------------------|-------------------------|-----------|-------------------------------|------------|-----------|---------------|-------------------------|--------------------------|-------|------------------------------------|
| Do   | Documen      | <b>ti da vis</b><br>enti da st | ualizzare<br>orico   |         | ☑ Autofatture            |                         |           | ✓ Doc. Integrativi            |            |           | Esteromet     | tro                     | I                        | Leger | nda                                |
| Or   | dinamer      | nto                            | Standard             |         |                          | •                       | Filtro CI | iente/Fornitore               |            | ▼ A p     | artire •      | ٩, -                    |                          |       |                                    |
| *    | Sel.         | TD<br>TD18                     | Stato<br>Non inviato | 0       | Scadenza<br>15/02/2024   | Data Doc.<br>01/01/2024 | Giorni    | Tipo Doc.<br>Doc. integrativo | Serie<br>1 | Num.<br>1 | Cod.<br>22 AM | Ragione sociale cliente | Tot. doc<br>1.22         | 20,00 | Seleziona tutto                    |
|      |              |                                |                      |         |                          |                         |           |                               |            |           |               |                         | ECONS                    | *     | Seleziona<br>Deseleziona<br>Rinvio |
|      |              |                                |                      |         |                          |                         |           |                               |            |           |               |                         | Verifica xml             |       | documento<br>Stati del             |
|      |              |                                |                      |         |                          |                         |           |                               |            |           |               |                         | Anteprima xml            | , t   | Prelievo<br>autofatt.              |
|      |              |                                |                      |         |                          |                         |           |                               |            |           |               |                         | Allegati                 | Ŧ     | Funzioni<br>fatture                |
|      |              |                                |                      |         |                          |                         |           |                               |            |           |               |                         | Variazione               |       | Scopri TS PAY                      |
|      |              |                                |                      |         |                          |                         |           |                               |            |           |               |                         | documenti<br>Cancella    |       | commerciale                        |
|      |              |                                |                      |         |                          |                         |           |                               |            |           |               |                         | documento<br>integrativo |       |                                    |
|      |              |                                |                      |         |                          |                         |           |                               |            |           |               |                         | Uscita                   |       |                                    |
| esti | one viste    | e Stamp                        | a griglia Export     | griglia | Funzioni<br>fornitori Al | re funzioni             |           |                               |            |           |               |                         | <u>I</u> nvia <u>F</u>   | iltri | <u>U</u> scita                     |

## ESEMPIO DI REGISTRAZIONE ACQUISTO INTRA BENI NEL CASI DI AZIENDA CHE DEVE INVIARE I DATI INTRA

Nel caso in cui in ANADITTE sia impostata l'indicazione della periodicità intra, il programma chiederà la compilazione di un ulteriore folder dedicato ai dati intra.

Quindi in aggiunta a quanto esposto nel paragrafo precedente saranno da caricare i dati INTRA. Di seguito è mostrata la videata di inserimento dei dati intra per la periodicità mensile e per acquisto di beni:

| rregistrazione 0101/2024 til Descrizione 1/01/2024 000000 0000 0000000000000000000000                                                                                                    |
|----------------------------------------------------------------------------------------------------|
| ce causele 205 FATT. ACQUISTO INTRA BENI DES RIV Data documento 01/01/2   onto operazione 12/00 N documento originale 01/01/2 Residuo   ONTABILE gPORTAFOGLIO/EST.CC INTRASTAT INTRASTAT   Condizione di pagamento 301 RD VISTA FATTURA Codice Cig   Codice agenzia Codice Cig Codice Cig   Tipo Descrizione Scadenza Importo   3 0 Rimessa diretta 01/01/2/24 1.000,00   0 0 0 0   0 0 0 0   0 0 0 0   0 0 0 0   0 0 0 0   0 0 0 0   0 0 0 0   0 0 0 0   0 0 0 0   0 0 0 0   0 0 0 0   0 0 0 0   0 0 0 0   0 0 0 0   0 0 0 0   0 0 0 0   0 0 0 0   0 0 0 0   0 0 0   0 0 0   0 0 0   0 0 0   0 0 0   0 0 0   0 0 0   0 0 0 <t< th=""></t<>                                                                                                    |
| cc (protocollo) / 00 N documento originale 010124 Data documento 0101/20<br>rto operazione 1220,00 Residuo Residuo Condicione di pagamento Oli NTRASTAT<br>Condicione di pagamento Oli NTRASTAT<br>Condice banca Codice Cig Codice Cig Codice Cig (Sospeso Oli Oli 1/2024 Oli Oli 0/000 _ <<br>Tipo Descrizione Codice Cig (Sospeso Oli Oli 1/2024 Oli Oli 0/000 _ <<br>0 Oli Oli Oli 0/000 _ < (Sospeso Oli Oli 0/000 _ < (Sospeso Oli Oli 0/000 _ < (Sospeso Oli Oli 0/000 _ < (Sospeso Oli Oli 0/000 _ < (Sospeso Oli Oli 0/000 _ < (Sospeso Oli Oli 0/000 _ < (Sospeso Oli Oli 0/000 _ < (Sospeso (Sospeso _                                                                                                    |
| nt operazione 120,00 Residuo<br>DITABLE JEORTAFOGLIOJEST.CO<br>Codice Jagamento<br>Codice Jagamento<br>Codice Jagamento<br>Codice Jagamento<br>Codice Jagamento<br>Codice Cup<br>Descrizione Descrizione Scadenza Importo Sospeso<br>Codice Cup<br>Descrizione Codice Cig<br>Codice Cup<br>Descrizione Codice Cig<br>Codice Cup<br>Codice Cup<br>Codic |
| DNTABLE DPORTAFOGLIO/EST.CO   INTRASTAT   Condizione di pagamento   Codice banca   Codice agenzia   Codice Cup   Tipo   Descrizione   Scadenza   Ol 101/2024   100   0   00   00   00   00   00   00   00   00   00   00   00   00   00   00   00   00   00   00   00   00   00   00   00   00   00   00   00   00   00   00   00   00   00   00   00   00   00   00   00   00   00   00   00   00   00   00   00   00   00   00   00   00   00   00   00   00   00   00   00   00   00   00   00   00   00   00   00   00   00   00   00   00                                                                                                    |
| Condizione di pagamento 301 RD VISTA FATTURA   Codice banca                                                                                                    |
| Codice Gapenzia       Codice Cig         Tipo       Descrizione       Scadenza       Importo       Scspeso         3       0       Rinessa diretta       01/01/2024       1.000,00       <                                                                                                    |
| Tipo     Descrizione     Scadenza     Importo     Sospeso       3     0     Rimessa diretta     01/01/2024     1.000,00        0     0     0     0     0     0       0     0     0     0     0     0       0     0     0     0     0     0       0     0     0     0     0     0                                                                                                    |
| 3       0       Ninessa diretta       01/01/2024       1.000,00       -       -         0       -       -       -       -       -       -       -       -       -       -       -       -       -       -       -       -       -       -       -       -       -       -       -       -       -       -       -       -       -       -       -       -       -       -       -       -       -       -       -       -       -       -       -       -       -       -       -       -       -       -       -       -       -       -       -       -       -       -       -       -       -       -       -       -       -       -       -       -       -       -       -       -       -       -       -       -       -       -       -       -       -       -       -       -       -       -       -       -       -       -       -       -       -       -       -       -       -       -       -       -       -       -       -       -       -       -       -       -                                                                                                    |
| 0       0       0       0       0       0       0       0       0       0       0       0       0       0       0       0       0       0       0       0       0       0       0       0       0       0       0       0       0       0       0       0       0       0       0       0       0       0       0       0       0       0       0       0       0       0       0       0       0       0       0       0       0       0       0       0       0       0       0       0       0       0       0       0       0       0       0       0       0       0       0       0       0       0       0       0       0       0       0       0       0       0       0       0       0       0       0       0       0       0       0       0       0       0       0       0       0       0       0       0       0       0       0       0       0       0       0       0       0       0       0       0       0       0       0       0       0       0       0                                                                                                          |
| 0                                                                                                    |
| 0     Image: Constraint of the second of the second of the s                                                                                                    |
| 0     Image: Constraint of the second of the second of the s                                                                                                    |
| Residuo     0,00       Varia     pag.av     pag.ind     Note     Usoita                                                                                                    |
| Varia     pag.av     pag.ind     Note     Uscita                                                                                                    |
| istrazione documento intracomunitario                                                                                                    |
| Tipo movimento 3 Acquisti Riepilogo mensile                                                                                                    |
|                                                                                                    |
| Cliente/formitore 22 AMAZON EU GERMANIA DI                                                                                                    |
| Cliente/formitore         22         AMAZON EU         DI           N.doc (protocollo)         1         /         00         Data documento         01/01/2024         Data registraz. Intra         01/01/01/2024                                                                                                    |
| Cliente/fornitore     22     AMAZON EU     GERMANIA     Di       N.doc (protocollo)     1     /     00     Data documento     01/01/2024     Data registraz. Intra     01/01/2024                                                                                                    |
| Cliente/formitore     22     AMAZON EU     GERMANIA     Di       N.doc (protocollo)     1     /     00     Data documento     01/01/2024     Data registraz. Intra     01/01                                                                                                    |
| Cliente/formitore     22     AMAZON EU     GERMANA     Di       N.doc (protocollo)     1     /     00     Data documento     01/01/2024     Data registraz. Intra     01/01/01/01/01/01/01/01/01/01/01/01/01/0                                                                                                    |
| Cliente/formitore     22     AMAZON EU     GERMANIA     D       N doc (protocollo)     1     00     Data documento     01/01/2024     Data registraz. Intra     01/07       Importo operazione     1.000.00     Importo in valuta     0.00     Progressivo operazione     0.00       Residuo operazione     1.000.00     Residuo in valuta     0.00       Residuo operazione     0.00     Residuo in valuta     0.00                                                                                                    |
| Cliente/formitore     22     AMAZON EU     GERMANIA     Di       N doc (protocollo)     1     00     Data documento     01/01/2024     Data registraz. Intra     01/07       Importo operazione     1.000,00     Importo in valuta     0,00     Progressivo operazione     0,00       Residuo operazione     1.000,00     Residuo in valuta     0,00       Residuo operazione     1.000,00     Residuo in valuta     0,00       Tipo dati INTRASTAT     Tutti i dati     Nomenclatura     02045059     Q                                                                                                    |
| Cliente/formitore     22     AMAZON EU     GERMANA     D       N doc (protocolio)     1     /     00     Data documento     01/01/2024     Data registraz. Intra     01/07       Importo operazione     1.000.00     Importo in valuta     0.00     Progressivo operazione     0.00       Residuo operazione     1.000.00     Residuo in valuta     0.00       Residuo operazione     1.000.00     Residuo in valuta     0.00       Tipo dati INTRASTAT     Tutti i dati     Nomenclatura     02045059       Ammontare in euro     1.000.00     Massa netta     1000.00                                                                                                    |
| Cliente/formitore     22     AMAZON EU     GERMANIA     Di       N doc (protocollo)     1     00     Data documento     01/01/2024     Data registraz. Intra     01/01       Importo operazione     1.000,00     Importo in valuta     0,00     Progressivo in valuta     0,00       Progressivo operazione     0,00     Progressivo in valuta     0,00     0,00       Residuo operazione     1.000,00     Residuo in valuta     0,00       Tipo dati INTRASTAT     Tutti i dati     Nomenclatura     02045059       Ammontare in euro     1.000,00     Massa netta     1000,00       Codice valuta ISO     0     Unita' supplementare     1000,00                                                                                                    |
| Cliente/formitore     22     AMAZON EU     GERMANIA     D       N.doc (protocollo)     1     00     Data documento     01/01/2024     Data registraz. Intra     01/01       Importo operazione     1.000,00     Importo in valuta     0,00     Progressivo in valuta     0,00       Residuo operazione     0.00     Residuo in valuta     0,00     0,00       Tipo dati INTRASTAT     1.000,00     Nomenclatura     02045059       Ammontare in euro     1.000,00     Unita' supplementare     1000,00       Val. statistico euro     Val. statistico euro     Val. statistico euro     1000,00                                                                                                    |
| Cliente/formitore       22       AMAZON EU       GERMANIA       D         N.doc (protocollo)       1       00       Data documento       01/01/2024       Data registraz. Intra       01/01         Importo operazione       1       000       Progressivo in valuta       0,00       Progressivo in valuta       0,00         Residuo operazione       0.00       Residuo in valuta       0,00       Residuo in valuta       0,00         Tipo dati INTRASTAT       1       Tutti i dati       Nomenclatura       02045059          Ammontare in euro       1.000,00       Massa netta       1000,00       1000,00          Vals tatistico euro       Vals tatistico euro       Pase di provenienza       94 Q.       GERMANIA                                                                                                    |
| Cliente/formitore       22       AMAZON EU       GERMANIA       D         N.doc (protocollo)       1       00       Data documento       01/01/2024       Data registraz. Intra       01/01/01/2024         Importo operazione       1000,00       Importo in valuta       0,00       Progressivo in valuta       0,00         Progressivo operazione       0,00       Progressivo in valuta       0,00       0,00         Residuo operazione       1,000,00       Residuo in valuta       0,00       0,00         Tipo dati INTRASTAT       Tutti i dati       Nomenclatura       02045059       4         Ammontare in euro       1,000,00       Unita' supplementare       1000,00       1000,00         Códice valuta ISO       4       Olita' supplementare       0       0         Ammontare in valuta       94       GERMANIA       94       GERMANIA         Paese d'origine       94       GERMANIA       94       GERMANIA                                                                                                    |
| Cliente/formitore       22       AMAZON EU       GERMANIA       D         N doc (protocollo)       1       00       Data documento       01/01/2024       Data registraz. Intra       01/01/00         Importo operazione       1.000,00       Importo in valuta       0,00       Progressivo in valuta       0,00         Residuo operazione       1.000,00       Residuo in valuta       0,00       Rferimento         Tipo dati INTRASTAT       Tutti i dati       Nomenclatura       02045059          Ammontare in valuta       1.000,00       Massa netta       1000,00       1000,00         Codice valuta ISO       94       GERMANIA       Paese di provenienza       94       GERMANIA         Ammont val documento       94       GERMANIA       Paese d'origine       94       GERMANIA         Natura transaz. A       1       Effet. trasf.       Provincia di dest.       Provincia di dest.       Provincia di dest.                                                                                                    |

PER QUANTO RIGUARDA GLI ACQUISTI EXTRA-UE RILEVANTI IN ITALIA LA REGISTRAZIONE È DEL TUTTO SIMILE A QUELLE ESPOSTA, SENZA NATURALMENTE L'INJDCIAZIONE DELLA NOMENCLATURA INTRA.

PER QUANTO RIGUARDA LE BOLLE DOGANALI SI RIMANDA AD ALTRA GUIDA O A CHIARIMENTI IN SEDE SI ASSISTENZA/FORMAZIONE.